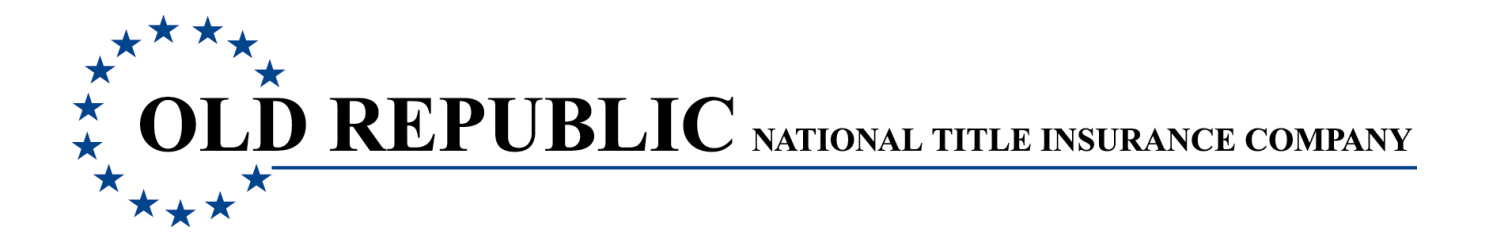

# **Purpose of this Summary Notification**

To make you aware of the additions and changes that will be implemented in the beginning of 2013 to the **Closing Protection Letter Application**. This summary emphasizes the following, more significant enhancements to the **new CPL 3.0 version**.

- A New Enhanced Look to the Letter Request Form
- The Ability to Update, Cancel or Close an Existing Letter
- The Order Number is now Required for Single Transaction Letters, Allowing for Additional Searching Options for Locating Letters to be Updated.
- A New Letter Activity Report Showing all Letter Activity for the Agent Number, including Updated, Canceled or Closed Letters

### • A New Look to the Letter Request Page/Form

A new **Menu selection** at the top of the letter request page allows easy access to the functions of the application. This includes the **Manage Lists function** that was previously included on the letter request form; used to create and maintain the agent contact and lender information.

The letter request form is now available in a **short 'tabbed' form** version, as well as the existing single page long form version. Your long or short view selection will default the next time you log into the CPL application.

| A new men<br>selection fo<br>canceling a | and closing                                                                                                    | Manage Lists function                                                                           |
|------------------------------------------|----------------------------------------------------------------------------------------------------|-------------------------------------------------------------------------------------------------|
|                                          |                                                                                                    |                                                                                                 |
|                                          | ***** * OLD REPUBLIC NATIONAL TITLE INSURANCE COMPANY **** Agent Number: C Letters V Reports Manage Lists V Announcements Help | Closing Protection Letter<br>31836   Agent Name: EQUITY SETTLEMENT SERVICES, INC.   Sign Out    |
|                                          | Letter Request (NEW)                                                                                                    |                                                                                                 |
|                                          | ■ Switch to Tabbed Views • Preview • Submi                                                                                     | t Request or Start Over                                                                         |
|                                          | Start Here                                                                                                    |                                                                                                 |
|                                          | Transaction Type: * Single transaction Letter 🖃 Transaction St                                                                 | te: * Iowa                                                                                      |
|                                          | Letter Type: ALTA8                                                                                                    |                                                                                                 |
|                                          | Agent Order / Commitment / File Number:                                                                                        | Click on Switch to Tabbed Views to                                                              |
|                                          | Agent Info                                                                                                    | access the short version of the form.                                                           |
|                                          | Agent Contact: 🔺 Select Agent Contact 💽 + New Agent 🗙 Clear Agen                                                               | Click on Switch to Long Form to toggle / back to the long form.                                 |
|                                          | Your Name:                                                                                                    |                                                                                                 |
|                                          | ****                                                                                                    |                                                                                                 |
|                                          | * OLD REPUBLIC NATIONAL TITLE INSURANCE COMPANY *****                                                                          |                                                                                                 |
|                                          | Agent Mumber                                                                                                    | Closing Protection Letter<br>: C31836   Agent Name: EQUITY SETTLEMENT SERVICES, INC.   Sign Out |
|                                          | Letters 🔻 Reports 🔻 Manage Lists 💌 Announcements Help                                                                          |                                                                                                 |
|                                          | Letter Request (NEW)                                                                                                    |                                                                                                 |
|                                          | Switch to Long Form                                                                                                    | ubmit Request C Start Over                                                                      |
|                                          | Letter Type Agent Contact Lender Single Transaction Specifics Branch Office                                                    | Attorney                                                                                        |
|                                          | Transaction Type: * Single transaction Letter 💽 Transaction                                                                    | State: * Iowa                                                                                   |
|                                          | Letter Type: * ALTA8                                                                                                    |                                                                                                 |
|                                          | Agent Order / *                                                                                                    |                                                                                                 |
|                                          | File Number:                                                                                                    |                                                                                                 |
|                                          |                                                                                                    |                                                                                                 |

New short version of the letter request form

Tabs represent sections of the form

### • Update, Cancel or Close an Existing Letter

The ability to **update**, **cancel** and **close** an existing letter is now done via the **Letters** selection of the new menu bar at the top of the **Letter Request** page.

Once you have selected one of the **Letters** functions, search options are available for locating the active letter(s) to update/cancel/close; with the search results displayed on the page.

| *****<br>* OLD R                                                               | EPUBLIC                                                                                                    | NATIONAL TITLE INSURAL                                                         | NCE COMPANY                                                                                                    |             |                                                           |                                                                                                    |                                           |               |               |       |
|--------------------------------------------------------------------------------|----------------------------------------------------------------------------------------------------|--------------------------------------------------------------------------------|----------------------------------------------------------------------------------------------------|-------------|-----------------------------------------------------------|----------------------------------------------------------------------------------------------------|-------------------------------------------|---------------|---------------|-------|
| ****                                                                           |                                                                                                    |                                                                                | CE COMPANY                                                                                                    |             |                                                           |                                                                                                    | Clos                                      | ina Protecti  | on Letter     |       |
|                                                                                |                                                                                                    |                                                                                |                                                                                                    | Agent Numbe | er: C31836   Aj                                           | ent Name: EG                                                                                                    | QUITY SETTLEMENT                          | SERVICES, INC | C.   Sign Out |       |
| Letters  Rep                                                                   | orts 🔻 Manage Li:                                                                                                    | sts 🔻 Announcements                                                            | Help                                                                                                    |             |                                                           |                                                                                                    |                                           |               |               |       |
| Update a letter                                                                | equest                                                                                                    | (NEW)                                                                          |                                                                                                    |             |                                                           |                                                                                                    |                                           |               |               |       |
| Cancel letter(s)                                                               |                                                                                                    | Switch to Tabbed Vie                                                           | ws Q Previ                                                                                                    | ew 🗢 Su     | bmit Request                                              | C Start O                                                                                                    | ver                                       |               |               |       |
| Close letter(s)                                                                |                                                                                                    |                                                                                |                                                                                                    |             |                                                           |                                                                                                    | _                                         |               |               |       |
| Transaction Type:                                                              | * Single transactio                                                                                                    | n Letter 🗖                                                                     |                                                                                                    | Transactio  | n State: * Io                                             | wa                                                                                                    |                                           |               |               |       |
| Letter Type:                                                                   | ALTAS                                                                                                    |                                                                                |                                                                                                    |             |                                                           |                                                                                                    | L                                         |               |               |       |
| Agent Order /                                                                  | *                                                                                                    |                                                                                |                                                                                                    |             |                                                           | E                                                                                                    | inter the s                               | earch c       | riteria to    | loca  |
| O a ma ma itera a mt /                                                         |                                                                                                    |                                                                                |                                                                                                    |             |                                                           |                                                                                                    |                                           |               |               |       |
| File Number:                                                                   |                                                                                                    |                                                                                |                                                                                                    |             |                                                           | а                                                                                                    | ctive lette                               | r(s) to u     | ipdate, d     | ance  |
| File Number:<br>Agent Info<br>Letters ▼                                        | Reports V Mar                                                                                                    | nage Lists 🔻 Announcem                                                         | ents Help                                                                                                    |             |                                                           | а                                                                                                    | ctive lette                               | r(s) to u     | ipdate, d     | cance |
| Agent Info Letters Upda                                                        | Reports V Mar<br>ate Lette                                                                                                    | nage Lists V Announcem                                                         | ents Help<br>Property State:                                                                                                    |             | From (mm/d)                                               | a                                                                                                    | To (mm/dd/ww):                            | r(s) to u     | ipdate, d     | cance |
| Agent Info<br>Letters ▼<br>Upda<br>Order Nu                                    | Reports V Mar<br>ate Lette<br>umber (Single Transa                                                                                                    | nage Lists V Announcem<br>ITS<br>action):<br>LSearch                           | ents Help<br>Property State:<br>All States                                                                                                    |             | From (mm/de<br>11/27/2012                                 | a<br>//////:<br>IIII                                                                                                    | To (mm/dd/yyy):<br>12/18/2012             | r(s) to u     | ipdate, d     | cance |
| Agent Info Agent Info Letters Upda Order Nu Referend                           | Reports V Mar<br>ate Lette<br>umber (Single Transs<br>ce Number:                                                                                                    | nage Lists V Announcem<br>I <b>r S</b><br>action):<br>I <mark>Search</mark>    | Property State:<br>All States<br>Sort By:                                                                                                    |             | From (mm/di<br>11/27/2012<br>Sort Direction               | 2<br>/////):<br>::                                                                                                    | To (mm/dd/yyy):           12/18/2012      | r(s) to u     | ipdate, d     | cance |
| Agent Info Letters Upda Order Nu Referenu                                      | Reports V Mar<br>ate Lette<br>umber (Single Transa<br>2<br>2<br>2<br>2<br>2<br>2<br>2<br>2<br>2                                                                            | nage Lists V Announcem<br>ITS<br>action):<br>LSearch                           | Property State:<br>All States<br>Sort By:<br>Issued Date                                                                                                    |             | From (rmm/dl<br>11/27/2012<br>Sort Directior<br>Descendin | A<br>////////////////////////////////////                                                                                                    | To (mm/dd/yyy):<br>12/18/2012             | r(s) to u     | ipdate, d     | cance |
| Agent Info Letters Upda Order Nu Referenu                                      | Reports V Mar<br>ate Lette<br>umber (Single Transs<br>20<br>20<br>20<br>20<br>20<br>20<br>20<br>20<br>20<br>20<br>20<br>20<br>20                                           | Announcem<br>ITS<br>action):<br>Search                                         | Property State:<br>All States<br>Sort By:<br>Issued Date                                                                                                    |             | From (mm/dd<br>11/27/2012<br>Sort Directior<br>Descendin  | Avwo:                                                                                                    | To (mm/dd/yyy):<br>12/18/2012<br>Q Search | r(s) to u     | ipdate, o     | cance |
| Agent Info Letters Upda Order Nu Referenu                                      | Reports V Mar<br>ate Lette<br>umber (Single Transs<br>ce Number:                                                                                                    | nage Lists V Announcem<br>ITS<br>action):<br>ISearch                           | Property State:<br>All States<br>Sort By:<br>Issued Date                                                                                                    |             | From (mm/du<br>11/27/2012<br>Sort Direction<br>Descendin  | ۵<br>۸٫۰٫۰٫۰<br>۱:<br>۱:                                                                                                    | To (mm/dd/yyy):<br>12/18/2012<br>Q Search | r(s) to u     | ipdate, o     | cance |
| Agent Info Letters Upda Order Nu Referenu                                      | Reports V Mar<br>ate Lette<br>umber (Single Transc<br>2<br>2<br>2<br>2<br>2<br>2<br>2<br>2                                                                                 | nage Lists V Announcem<br>ITS<br>action):<br>(Search                           | Property State:<br>All States<br>Sort By:<br>Issued Date                                                                                                    |             | From (rmm/di<br>11/27/2012<br>Sort Direction<br>Descendin | a<br>////////////////////////////////////                                                                                                    | To (mm/dd/yyy):<br>12/18/2012<br>Q Search | r(s) to u     | ITo Default   | cance |
| Agent Info Letters Upda Order Nu Referenu Search                               | Reports V Mar<br>ate Lette<br>umber (Single Transco<br>ce Number:                                                                                                    | age Lists  Announcem ITS action): LSearch LSearch                              | Property State:<br>All States<br>Sort By:<br>Issued Date                                                                                                    |             | From (rmm/dd<br>11/27/2012<br>Sort Direction<br>Descendin | a                                                                                                    | To (mm/dd/yyy):<br>12/18/2012<br>Q Search | r(s) to u     | To Default    | cance |
| Agent Info Agent Info Letters Upda Order Nu Reference Search                   | Reports V Mar<br>ate Lette<br>umber (Single Transs<br>ce Number:<br>Results                                                                                                | Announcem<br>IS<br>action):<br>Search                                          | ents Help<br>Property State:<br>- All States<br>Sort By:<br>Issued Date                                                                                                    |             | From (mm/d<br>11/27/2012<br>Sort Direction<br>Descendin   | Ayww):<br>:<br>:                                                                                                    | To (mm/dd/yyy):<br>12/18/2012<br>Q Search | r(s) to u     | Ipdate, o     |       |
| Agent Info  Letters  Upda  Order Nu  Referenu  Search  Letter Info             | Reports V Mar<br>ate Lette<br>umber (Single Transs<br>20 Number:<br>20<br>20<br>20<br>20<br>20<br>20<br>20<br>20<br>20<br>20<br>20<br>20<br>20                             | Announcem<br>IS<br>action):<br>Search                                          | ents Help<br>Property State:<br>All States<br>Sort By:<br>Issued Date                                                                                                    |             | From (mm/du<br>11/27/2012<br>Sort Direction<br>Descendin  | A<br>//////<br>:<br>:<br>:<br>:<br>:<br>:<br>:<br>:<br>:<br>:<br>:<br>:<br>:<br>:<br>:<br>:                                                                                                    | To (mm/dd/yyy):<br>12/18/2012<br>Q Search | r(s) to u     | To Default    |       |
| Agent Info Letters  CUpda  Order Nu  Current F                                 | Reports V Mar<br>ate Lette<br>umber (Single Transe<br>2<br>2<br>2<br>2<br>3<br>3<br>4<br>4<br>4<br>5<br>5<br>5<br>5<br>5<br>5<br>5<br>5<br>5<br>5<br>5<br>5<br>5<br>5<br>5 | Announcem<br>IS<br>Action):<br>(Search<br>Search<br>12072012-001<br>956198009  | ents Heip Property State: All States Sort By: Issued Date                                                                                                    | atus:       | From (mm/du<br>11/27/2012<br>Sort Direction<br>Descendin  | Anymi<br>:<br>:<br>:<br>:<br>:<br>:<br>:<br>:<br>:<br>:<br>:<br>:<br>:<br>:<br>:<br>:<br>:<br>:<br>:                                                                                                    | To (mm/dd/yyy):<br>12/18/2012<br>Q Search | r(s) to u     | To Default    |       |
| Agent Info Agent Info Letters  Upda  Order Nu  Referen  Letter Info  Current F | Reports V Mar<br>ate Lette<br>umber (Single Transa<br>22<br>22<br>24<br>25<br>26<br>Number:<br>20<br>20<br>20<br>20<br>20<br>20<br>20<br>20<br>20<br>20<br>20<br>20<br>20  | Announcem<br>IS<br>Action):<br>(Search<br>(Search<br>12072012-001<br>955198009 | ents Help Property State: All States Sort By: Issued Date State: State: S | atus:       | From (rmm/dl<br>11/27/2012<br>Sort Direction<br>Descendin | A<br>Annone<br>Annone<br>Ann | To (mm/dd/yyy):<br>12/18/2012<br>Q Search | T(S) to U     | t To Default  |       |

Search results page to locate the letter to be updated

### • The Order Number is now Required for Single Transaction Letters

The agent **order number** (or commitment number/file number) is now required when requesting a **single transaction letter**. The order number field is located in the **Start Here** section of the letter request form.

If the order number entered is a number that **currently exists** for another letter, you will be advised. The window displaying the existing order number includes additional letter information related to the order number.

You may at that time view/update the existing letter. Options on how to proceed are also available. You may choose to change the order number selected for the new letter, add a new letter to the selected order number or cancel the letter request.

| * OLD REPUBLI                                                                                                    | C NATIONAL TAILE INSURANCE CO                                                                                                    | MPANY                                                                                                    |                                                                                                  |                                                                                                    |
|----------------------------------------------------------------------------------------------------|----------------------------------------------------------------------------------------------------|----------------------------------------------------------------------------------------------------|--------------------------------------------------------------------------------------------------|----------------------------------------------------------------------------------------------------|
| ****                                                                                                    |                                                                                                    | ézent Number: 004006 Léa                                                                                                    |                                                                                                  | Protection Letter                                                                                                    |
| Letters 🔻 Reports 🔻 Manage                                                                                                    | Lists 🔻 Announcements Help                                                                                                    | Agent Number, C31630   Ag                                                                                                    | entiname. Egont settlement serv                                                                  | vicea, inc. j aigir out                                                                                                    |
| Letter Request                                                                                                    |                                                                                                    |                                                                                                    |                                                                                                  |                                                                                                    |
| •                                                                                                    |                                                                                                    |                                                                                                    |                                                                                                  |                                                                                                    |
|                                                                                                    | Switch to Tabbed Views                                                                                                    | Q Preview O Submit Request                                                                                                    | C Start Over                                                                                     |                                                                                                    |
| Start Here                                                                                                    |                                                                                                    |                                                                                                    |                                                                                                  |                                                                                                    |
| Transaction Type: Single transac                                                                                                    | tion Letter                                                                                                    | Transaction State: * Io                                                                                                    | wa                                                                                               |                                                                                                    |
| Letter Type: ALTA8                                                                                                    |                                                                                                    |                                                                                                    |                                                                                                  |                                                                                                    |
|                                                                                                    |                                                                                                    |                                                                                                    |                                                                                                  |                                                                                                    |
| Agent Order / 01-21257956<br>Commitment / 01-21257956                                                                                                    |                                                                                                    |                                                                                                    |                                                                                                  |                                                                                                    |
| Agent Order /<br>Commitment /<br>File Number:<br>Agent Info                                                                                                    |                                                                                                    |                                                                                                    | v                                                                                                | iew or update the                                                                                                    |
| Agent Contact:                                                                                                    | gent Contact 🕞 🕇 New                                                                                                    | v Agent × Clear Agent                                                                                                    | V<br>c                                                                                           | iew or update the ologing protection lo                                                                                                    |
| Agent Order/<br>Commitment / 01-21257956<br>File Number:<br>Agent Info<br>Agent Contact:                                                                                                    | gent Contact 💽 🕈 New                                                                                                    | v Agent X Clear Agent                                                                                                    | V<br>c                                                                                           | iew or update the ological field of the ological field of the olog |
| Agent Order /<br>Commitment /<br>File Number:<br>Agent Info<br>Agent Contact:<br>Your Name:<br>Single transaction order num                                                                                                    | gent Contact   New ber re-use                                                                                                    | v Agent X Clear Agent                                                                                                    | V                                                                                                | iew or update the ologing protection h                                                                                                    |
| Agent Order /<br>Commitment /<br>File Number:<br>Agent Info<br>Agent Contact:<br>Your Name:<br>Single transaction order num                                                                                                    | gent Contact New<br>her re-use                                                                                                    | v Agent X Clear Agent                                                                                                    | V<br>c                                                                                           | iew or update the ologing protection lo                                                                                                    |
| Agent Order /<br>Commitment /<br>File Number:<br>Agent Info<br>Agent Contact:<br>Your Name:<br>Single transaction order num                                                                                                    | nber re-use                                                                                                    | vAgent ×ClearAgent<br>01-21257956 bef                                                                                                  | V<br>c                                                                                           | iew or update the ologing protection h                                                                                                    |
| Agent Order /<br>Commitment /<br>File Number:<br>Agent Info<br>Agent Contact:<br>Your Name:<br>Single transaction order num<br>You have used the<br>Letter Information                                                                                | aent Contact                                                                                                    | vAgent ×ClearAgent 01-21257956 bef                                                                                                    | V<br>cl                                                                                          | iew or update the ologing protection lo                                                                                                    |
| Agent Order /<br>Commitment /<br>File Number:<br>Agent Info<br>Agent Contact:<br>Your Name:<br>Single transaction order num<br>You have used th<br>Letter Information<br>Order Number:                                                                | nber re-use                                                                                                    | v Agent X Clear Agent 01-21257956 bef Status:                                                                                          | v<br>c<br>fore<br>ACTIVE                                                                         | iew or update the ologing protection h                                                                                                    |
| Agent Order /<br>Commitment /<br>File Number:<br>Agent Info<br>Agent Contact:<br>Your Name:<br>Single transaction order num<br>You have used the<br>Letter Information<br>Order Number:<br>Current Reference Number:                                  | aent Contact                                                                                                    | vAgent × Clear Agent 01-21257956 bef Status: Pertains to / Borrower:                                                                   | C<br>Fore<br>ACTIVE<br>PERTAINS TO BORROWER                                                      | iew or update the ologing protection is                                                                                                    |
| Agent Order /<br>Commitment /<br>File Number:<br>Agent Contact:<br>Your Name:<br>Single transaction order num<br>You have used th<br>Letter Information<br>Order Number:<br>Current Reference Number:<br>Transaction Type:                            | eent Contact   New eorder number of 01-21257956 955197846 SINGLE TRANSACTION LETTER                                                  | VAgent X Clear Agent O1-21257956 bef Status: Pertains to / Borrower: Issued Date:                                                      | C<br>C<br>C<br>C<br>C<br>C<br>C<br>C<br>C<br>C<br>C<br>C<br>C<br>C<br>C<br>C<br>C<br>C<br>C      | Tiew or update the ologing protection is                                                                                                    |
| Agent Order /<br>Commitment /<br>File Number:<br>Agent Contact:<br>Your Name:<br>Single transaction order num<br>You have used th<br>Letter Information<br>Order Number:<br>Current Reference Number:<br>Transaction Type:<br>Lender Name:            | eent Contact   New eorder number of 01-21257956 955197846 SINGLE TRANSACTION LETTER U.S. BANK NATIONAL ASSOCIATION ND                | VAgent X Clear Agent O1-21257956 bef Status: Pertains to / Borrower: Issued Date: Buyer:                                               | V<br>Cl                                                                                          | riew or update the olosing protection is                                                                                                    |
| Agent Order /<br>Commitment /<br>File Number:<br>Agent Contact:<br>Your Name:<br>Single transaction order num<br>You have used th<br>Letter Information<br>Order Number:<br>Current Reference Number:<br>Transaction Type:<br>Lender Name:<br>Seller: | nber re-use<br>no order number (<br>01-21257956<br>955197846<br>SINGLE TRANSACTION<br>LETTER<br>U.S. BANK NATIONAL<br>ASSOCIATION ND | x Clear Agent<br>X Clear Agent<br>01-21257956 bef<br>Status:<br>Pertains to / Borrower:<br>Issued Date:<br>Buyer:<br>Property Address: | V<br>C<br>C<br>C<br>C<br>C<br>C<br>C<br>C<br>C<br>C<br>C<br>C<br>C<br>C<br>C<br>C<br>C<br>C<br>C | fiew or update the ologing protection is<br>losing protection is<br>view<br>Update                                                                                                    |

#### Select how you wish to proceed

## • Letter Activity Report – Reporting the Status Change Activity to the Letter

This feature reports all letter activity for all statuses for the selected agent. The letter statuses that you may see in the **Activity Report** are Active, Updated, Canceled or Closed.

A new **Menu selection** at the top of the page includes the **Reports** function where you may access the **Letter Activity Report**.

| opti                | on of menu bar                                                            | Select Activity Rep                                                              | ort to access the               | Letter Activity Report                         |
|---------------------|---------------------------------------------------------------------------|----------------------------------------------------------------------------------|---------------------------------|------------------------------------------------|
| ****<br>* 0)<br>*** | **<br>↓ <u>D REPUBLIC</u> ∞<br>*                                          | NTIONAL TP: LE INSURANCE COMPANY<br>Agent N                                      | lumber: C31836   Agant Name: EQ | Closing Protection Letter                      |
| Letters             | Activity Report                                                           | Announcements Help  NEW)                                                         |                                 |                                                |
| Start I             | Here                                                                      | Switch to Tabbed Views                                                           | Submit Request C Start Ov       | Enter search criteria filter the activity that |
|                     | Letters 🔻 Reports 🔻 Man                                                   | age Lists 🔻 Announcements Help                                                   |                                 | on the report                                  |
|                     | Order Number (Single Transa<br>Reference Number:                          | ction): Property State:<br>Search - All States<br>Sort By:<br>Search Issued Date | From (mm/dd/yyy):<br>5/28/2012  | To (mm/dd/yyy):<br>11/30/2012                  |
|                     | Search Results                                                            |                                                                                  |                                 |                                                |
|                     | Order Number:                                                             | 01-21257956                                                                      | Status:                         | ACTIVE                                         |
|                     | Current Reference Number:                                                 | 955197846                                                                        | Pertains to / Borrower:         | PERTAINS TO BORROWER                           |
|                     | Transaction Type:                                                         | SINGLE TRANSACTION LETTER                                                        | Issued Date:                    | 11/27/2012                                     |
|                     | Lender Name:                                                              | U.S. BANK NATIONAL ASSOCIATION ND                                                | Buyer:                          |                                                |
|                     | Seller:                                                                   |                                                                                  | Property Address:               | borrower street address,, IA                   |
|                     | Order Number:                                                             | 01-21257956                                                                      | Status:                         | UPDATED                                        |
|                     | Compart Defense a Namburg                                                 | 955197846                                                                        | Previous Reference Number       | 955197845                                      |
|                     | Current Reference Number:                                                 |                                                                                  |                                 |                                                |
|                     | Pertains to / Borrower:                                                   | PERTAINS TO BORROWER                                                             |                                 | · · · · · · · · · · · · · · · · · · ·          |
|                     | Current Reference Number:<br>Pertains to / Borrower:<br>Transaction Type: | PERTAINS TO BORROWER<br>SINGLE TRANSACTION LETTER                                | Issued Date:                    | 11/27/2012                                     |

Reports the previous and current statuses of the letter